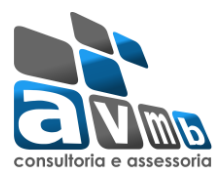

## • Informações para acesso ao sistema SIGAA:

Para uma melhor usabilidade, o sistema SIGAA recomenda o uso dos navegadores: *Mozilla Firefox* e *Google Chrome*. E na emissão de relatórios e documentos é necessário o Adobe Reader.

|                        |                                                    | • Tela de                                                                          | login:                                                                                |                                                            |                                                     |
|------------------------|----------------------------------------------------|------------------------------------------------------------------------------------|---------------------------------------------------------------------------------------|------------------------------------------------------------|-----------------------------------------------------|
| UFOB - SIGAA - Sis     | stema Integrado de Gestão                          | de Atividades Acadêmicas                                                           |                                                                                       |                                                            |                                                     |
|                        |                                                    |                                                                                    |                                                                                       |                                                            |                                                     |
| O sis                  | tema diferencia letras maiús                       | ATEI<br>sculas de minúsculas APENA<br>que no                                       | <b>NÇÃO!</b><br>S na senha, portanto ela deve<br>cadastro.                            | e ser digitada da mesma ma                                 | neira                                               |
| SIGAA<br>(Acadêmico)   | <b>SIPAC</b><br>(Administrativo)                   | <b>SIGRH</b><br>(Sistema Integrado de<br>Gestão de Recursos<br>Humanos)            | SIGPP<br>(Planejamento e Projetos)                                                    | <b>SIGED</b><br>(Gestão Eletrônica de<br>Documentos)       | <b>SIGAdmin</b><br>(Administração e<br>Comunicação) |
|                        | Perdeu o e                                         | e-mail de confirmação de ca<br>Esqueceu o login? Clique<br>Esqueceu a senha? Cliqu | dastro? Clique aqui para rec<br>e aqui para recuperá-lo.<br>ie aqui para recuperá-la. | uperá-lo.                                                  |                                                     |
|                        | En                                                 | trar no Sistema<br>Usuário:<br>Senha:                                              |                                                                                       |                                                            |                                                     |
|                        |                                                    | Er                                                                                 | trar                                                                                  |                                                            |                                                     |
| <b>ور</b><br>الح       | Este sistema é melhor v<br>Para visualizar documer | isualizado utilizando o Mo<br>ntos é necessário utilizar                           | ozilla Firefox, para baixá-lo<br>o Adobe Reader, para baixá                           | e instalá-lo, clique aqui.<br>i-lo e instalá-lo, clique aq | ui.                                                 |
| SIGAA   Pró-Reitoria o | de Tecnologia da Informação e C                    | Comunicação - (77) 3614-3500 (                                                     | @   Copyright © 2006-2016 - UFC                                                       | DB - SIGJBoss2.intranet.ufob.e6                            | idu.br.inst2 - v 3.15.24                            |

#### Figura 1: Tela de Acesso

### • Introdução

A sequência de telas abaixo informa o fluxo de acesso para solicitação de matricula online.

### • Fluxo:

Fluxo de solicitação obedecerá a seguinte ordem:

- > Discente realiza a solicitação da matricula online;
- O coordenador analisa a solicitação efetuada pelo discente, aceitado ou não a matricula do aluno;
- Como última etapa, é realizado o processamento de matricula, confirmando as matriculas solicitadas e analisadas pelo coordenador.

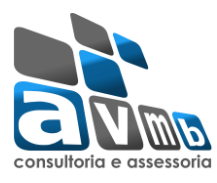

# • Tela inicial:

| ALUNO GRADUAÇÃO                                                                                          | Ser                           | nestre atual: 2015.2 | 2 🍕          | 🗿 Módul | 05                                                              | 쉘 Caixa Postal                                                                          | 🍗 Abrir Chamado            |
|----------------------------------------------------------------------------------------------------|-------------------------------|----------------------|--------------|---------|-----------------------------------------------------------------|-----------------------------------------------------------------------------------------|----------------------------|
| CENTRO DE CIENCIAS EXATAS E TECNOLOGICAS (11.01.19.                                                      | 03)                           |                      | -            | 😋 Menu  | Discente                                                        | 🔗 Alterar senha                                                                         | Ajuda                      |
| 😂 Ensino 🍦 Pesquisa 💝 Extensão 🏼 🧟 Monitoria                                                             | ୡ Ações Associadas  i Bib     | lioteca 🛛 🚨 Bolsas   | 🚺 Esta       | ágio 🐞  | Ambiente                                                        | s Virtuais 🛛 🍓 Outro                                                                    | s                          |
| Não há notícias cadastradas.                                                                             |                               |                      |              |         |                                                                 | Mensage<br>Atualizar Foto e Pe<br>Meus Dados Pesso                                      | ns<br>rfil<br>ais          |
| Turmas do Semestre                                                                                       |                               |                      |              |         | ALUNO                                                           | GRADUAÇÃO                                                                               |                            |
| Últimas Atualizações                                                                                     |                               |                      | << Para      | ar >>   | ALONO                                                           | GIADONÇÃO                                                                               |                            |
| Nenhuma atualização encon                                                                                | trada nas suas turmas.        |                      |              |         |                                                                 | CURSO                                                                                   | Avaliação<br>stitucional   |
| Componente Curricular                                                                                    | Local                         | Horário              | Ch           | at      |                                                                 | Periódicos                                                                              | an                         |
| BIOLOGIA GERAL                                                                                           | PU17                          | 24M12                | <b>e</b> ] 5 | Ç 0     | L                                                               | CAPES                                                                                   | munidade Virtual           |
| GEOMETRIA ANALÍTICA                                                                                      | PD01                          | 35M56                | <b>i</b>     | o Q     | Reg                                                             | gulamento dos Curso                                                                     | s de Graduação             |
| GEOMETRIA DESCRITIVA                                                                                     | PD08 - PD20                   | 23T12                | <b>i</b>     | 0 0     | Ca                                                              | alendário Acadêmico                                                                     | de Graduação               |
| TOPICOS ESPECIAIS EM GEOLOGIA ESTRUTURAL                                                                 | PD06                          | 24M56                | <b>i</b>     | o Q     |                                                                 | Dados Institu                                                                           | cionais                    |
| Comunidades Virtuais que participa atualmente                                                            |                               | Ver turm             | ias antei    | riores  | Matrícula<br>Curso:<br>Nível:<br>Status:<br>E-Mail:<br>Entrada: | : 2015000010<br>GEOLOGIA - CRES/O<br>GRADUAÇÃO<br>ATIVO<br>sig.avmb@gmail.cor<br>2015.1 | CCET - Barreiras - MT<br>n |
| PIINHAS ATIVIDADES                                                                                       |                               |                      |              |         |                                                                 |                                                                                         |                            |
| Nao na atividades cadastradas par                                                                        | a os proximos 15 dias ou deci | orridos / dias.      |              |         |                                                                 | Índices Acadê                                                                           | micos                      |
| Forum de Cursos<br>Caro Aluno, este fórum é destinado para discussó<br>e a coordenação tem acesso a ele. | ões relacionadas ao seu curso | . Todos os alunos    | do curso     | 2       | MC:<br>MCN:<br>IEPL:<br>IEAN:                                   | 500.0 IF<br>500.0 IE<br>0.0 IE<br>0.0<br>Detalhar                                       | CH: 0.0<br>A: 0.0          |
| Cadactear povo tópico para este fórum                                                                    | Visualizar todos os tóni      | cos para este fór    |              |         |                                                                 | Integralizaçã                                                                           | ies:                       |
| cauastrar novo topico para este forum                                                                    |                               | tos para este for    | un           |         | CH. Obrig                                                       | atória Pendente                                                                         | 3621                       |
| Nenhum it                                                                                                | tem foi encontrado            |                      |              |         | CH. Optat<br>CH. Total                                          | tiva Pendente<br>Currículo                                                              | 340<br>4061                |
|                                                                                                    |                               |                      |              |         |                                                                 | 02% Integrali                                                                           | zado                       |

Figura 2: (Portal Discente)

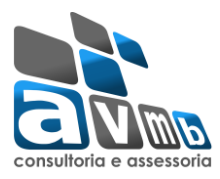

# Tutorial Portal Discente Solicitação de Matricula Online

| ALI<br>CEN | JNO GRADUAÇÃO<br>ITRO DE CIÊNCIAS EXATAS E TECNOLÓGICA | IS (1 | 11.01.19 | .03)                 |           | Semestre a    | atual: 2015.2 | •        |
|------------|--------------------------------------------------------|-------|----------|----------------------|-----------|---------------|---------------|----------|
|            | Ensino 🍯 Pesquisa 😙 Extensão 🍕                         | Mo    | nitoria  | ୡ Ações Associa      | adas 🚦    | Biblioteca    | 🔓 Bolsas      | [ Está   |
| E          | Consultar Minhas Notas                                 |       |          |                      |           |               |               |          |
|            | Consultar Índices Acadêmicos                           |       |          |                      |           |               |               |          |
|            | Emitir Atestado de Matrícula                           |       |          |                      |           |               |               |          |
|            | Emitir Histórico                                       |       |          |                      |           |               |               |          |
|            | Emitir Declaração de Vínculo                           |       |          |                      |           |               |               |          |
|            | Avaliação Institucional                                |       |          |                      |           |               |               |          |
|            | Matrícula On-Line                                      | •     | Re       | alizar Matrícula     |           |               |               |          |
|            | Solicitar Turmas Específicas                           | •     | Re       | alizar Matrícula em  | Turma     | a de Férias   |               | ara      |
|            | Solicitações de Turma de Férias                        | •     | Re       | alizar Matrícula Ext | raordir   | nária         |               |          |
|            | Trancamento de Matrícula                               | •     | Re       | alizar Matrícula Ext | raordir   | nária em Tur  | ma de Féria   | s        |
|            | Suspensão de Programa                                  | ٠     | Re       | alizar Matrícula cor | n Flexil  | bilização de  | Pré-requisito |          |
|            | Registro de Atividades Autônomas                       |       | Ve       | r Comprovante de     | Matrícu   | ula           |               | :ha      |
|            | Braduañas Asadêmisas                                   | _     | Ve       | r Comprovante de     | Matrícu   | ula para Turi | mas de Féria  | is दि    |
|            | Consultar Turmas de Brév. Semestre                     | ,     | Ve       | r Orientações de M   | latrícula | а             |               | 5        |
|            |                                                        |       | Ve       | r Resultado do Pro   | cessam    | nento         |               | 5        |
|            | Atividades de Campo                                    |       | Me       | u Plano de Matrícu   | las       |               |               | 55       |
|            | Calendário Acadêmico                                   |       |          |                      |           |               | Ver turm      | as antei |
|            | Consultas Gerais                                       | •     |          |                      |           |               |               |          |

### Figura 3: (Acesso a Solicitação de Matricula Online)

| ALUNO GRADUAÇÃO<br>CENTRO DE CIÊNCIAS EXATAS E TECNOLÓGICAS (11.01.19.03) | Semestre atual: 2015.2        | 🎯 Módulos<br>📲 Menu Discente | 한 Caixa Postal 🎅 Alterar senha | 🍗 Abrir Chamado<br>🥝 Ajuda |
|---------------------------------------------------------------------------|-------------------------------|------------------------------|--------------------------------|----------------------------|
| 📦 Ensino 🍦 Pesquisa  Stetensão 🍹 Monitoria 🛛 🎎 Ações Associadas           | 🖹 Biblioteca 🛛 🔓 Bolsas 🛛 🔃 E | stágio 🛛 🐞 Ambiente          | s Virtuais 🛛 🍓 Outros          |                            |
| Portal do Discente > Matrícula de Discente >                              |                               |                              |                                |                            |
|                                                                           |                               |                              |                                |                            |

#### Caro(a) Aluno(a),

O período de matrícula on-line estende-se de 02/05/2016 a 28/05/2016 (com a re-matrícula de 09/05/2016 a 31/05/2016). Durante esse período você poderá efetuar a matrícula nos componentes curriculares desejados, de acordo com a oferta de turmas.

Lembramos que a escolha das turmas está sujeita às regras do **Regulamento dos Cursos de Graduação** tais como a verificação de pré-requisitos e corequisitos, as matrículas em componentes equivalentes, entre outras. Vale ressaltar ainda que essa operação permite somente a matrícula em componentes curriculares do tipo DISCIPLINA ou MÓDULO, que possuem turmas abertas no ano-semestre de 2015.2.

Para realizar a consulta e seleção das turmas disponíveis você terá duas opções:

Turmas da Estr. Curricular: aqui serão listadas todas as turmas abertas para componentes do seu currículo;
Buscar Outras Turmas: aqui você poderá buscar e selecionar qualquer turma aberta.

Após a data final desse período você será automaticamente matriculado "EM ESPERA" em todas as turmas escolhidas e submetidas. Até a data final do período de matrícula on-line, é permitida a alteração das turmas selecionadas, adicionando outras turmas ou removendo aquelas previamente escolhidas. O deferimento das suas matrículas está sujeito ao processamento de matrícula, que classificará os alunos em cada turma com base nos critérios definidos no regulamento dos cursos de graduação da UFOB

Os orientadores acadêmicos e coordenadores do seu curso poderão fazer observações sobre as turmas escolhidas até o dia 28/05/2016. É importante lembrar que essas observações têm o objetivo somente de orientar os alunos. Nenhuma orientação é capaz de cancelar ou excluir uma matrícula escolhida por você, sendo de sua responsabilidade excluir, caso desejado, as matrículas nas turmas escolhidas até o prazo final da matrícula on-line.

|  | Iniciar | Seleção | de | Turmas | >> |
|--|---------|---------|----|--------|----|
|--|---------|---------|----|--------|----|

Portal do Discente

Figura 4: (Acesso a Solicitação de Matricula Online (Continuação))

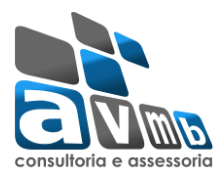

| ALUNO GRADUAÇÃO<br>CENTRO DE CIÊNCIAS EXATAS E TECNOL                 | ÓGICAS (11.01.19.03)                                  |                                                   | Semestre atua                                   | : 2015.2                           | 🎯 Módulos<br>嘴 Menu Discente        | 한 Caixa Postal 🎅 Alterar senha | ≽ Abrir Chamado<br>Ajuda |
|-----------------------------------------------------------------------|-------------------------------------------------------|---------------------------------------------------|-------------------------------------------------|------------------------------------|-------------------------------------|--------------------------------|--------------------------|
| Portal do Discente > Matrícu                                          | ILA ON-LINE 2015                                      | .2 > TURMAS ABE                                   | RTAS DO CURRÍC                                  | JLO DO ALUNO                       | )                                   |                                |                          |
|                                                                       |                                                       |                                                   |                                                 |                                    |                                     |                                |                          |
| Selecione uma ou mais turmas da<br>Dúvidas sobre as disciplinas do se | lista abaixo e confir<br>u currículo? <b>Clique /</b> | me a seleção atrave<br>Aqui para ver os de        | és do botão <b>Adic</b> i<br>stalhes de sua est | onar Turmas<br>rutura curricu      | s, localizado no final<br>lar.      | desta página.                  |                          |
|                                                                       | (j)<br>Ajuda para<br>Matrícula On-line                | Ver equivalentes<br>a Est. Curricular             | Buscar Turmas<br>Abertas                        | ل<br>Ver orientaçõ<br>da coordenaç | es<br>Ver as turmas<br>selecionadas |                                |                          |
| Discente: 20<br>Matriz Curricular: GE                                 | 15000010 - ALUNO G<br>OLOGIA - CRES - Ba              | RADUAÇÃO ( <b>Ver h</b> i<br>rreiras - Presencial | istórico)<br>  - MT - BACHARE                   | LADO                               |                                     |                                |                          |

Currículo: 2010-2

### Figura 5: (Guia superior para melhor acesso as turmas disponíveis)

|         | 1º Nível                                |                                                |            |               |
|---------|-----------------------------------------|------------------------------------------------|------------|---------------|
| -       | IAD071 - BIOLOGIA GERAL (Obrig. Cu      | rrículo) [ + ]                                 |            |               |
| -       | * IAD152 - FUNDAMENTOS DE QUÍMIO        | CA GERAL (Obrig. Currículo)                    |            |               |
| 5       | 🔍 🔲 Turma 01                            | A DEFINIR DOCENTE                              | 2M34 6M12  | PD04 - LAB109 |
|         | 👒 📃 Turma 02                            | A DEFINIR DOCENTE                              | 26M34      | PD04 - LAB109 |
| -       | IAD171 - GEOMETRIA DESCRITIVA (O        | brig. Currículo) [ + ]                         |            |               |
| -       | IAD235 - GEOMETRIA ANALÍTICA <b>(Ob</b> | rig. Currículo) [ + ]                          |            |               |
|         | 2º Nível                                |                                                |            |               |
| -       | * IAD075 - MINERALOGIA I (Obrig. Cu     | urrículo)                                      |            |               |
| 5       | 👒 🔲 Turma 01                            | JOANE ALMEIDA DA CONCEICAO                     | 35M56      | PD06          |
| -       | * IAD180 - ETICA E POLITICA (Obrig.     | Cu <del>rrí</del> culo)                        |            |               |
|         | 👒 🔲 Turma 01                            | CAIO CESAR BISPO TEODORO                       | 5T34       | PU09          |
|         | 🍕 📃 Turma 03                            | TANIA APARECIDA KUHNEN                         | 3T34       | PU09          |
| -       | * IAD221 - FISICA GERAL E EXPERIME      | ENTAL I - A (Obrig. Currículo)                 |            |               |
| 5       | 👒 🔲 Turma 01                            | WANISSON SILVA SANTANA                         | 245M12     | PD05 - LAB102 |
| <b></b> | 👒 📃 Turma 02                            | WANISSON SILVA SANTANA                         | 24M12 5M34 | PD05 - LAB102 |
|         | 💐 🔲 Turma 03                            | WANISSON SILVA SANTANA                         | 246M34     | PD05 - LAB102 |
|         | 👒 📃 Turma 04                            | WANISSON SILVA SANTANA                         | 24M34 6M56 | PD05 - LAB102 |
|         | 👒 🔲 Turma 05                            | TAMILA MARQUES SILVEIRA                        | 5M56 24T34 | PD03 - LAB102 |
|         | 🍕 📃 Turma 06                            | TAMILA MARQUES SILVEIRA                        | 6M12 24T34 | PD03 - LAB102 |
| -       | * IAD233 - CÁLCULO A (Obrig. Currícu    | lo)                                            |            |               |
| 5       | 👒 🔲 Turma 01                            | KALIANA DOS SANTOS DIAS DE FREITAS             | 246M34     | PD01          |
| 5       | 👒 🔲 Turma 02                            | LYNGNYS EMMANUEL DE ARRUDA VASCONCELOS SARAIVA | 246T12     | PD01          |
| 5       | 👒 🔲 Turma 03                            | EDVALDO ELIAS DE ALMEIDA BATISTA               | 246T56     | PD01          |
|         | * IAD253 - TÉCNICAS DE CAMPO (Obr       | rig. Currículo)                                |            |               |
| 5       | 👒 🔲 Turma 01                            | NATANAEL DA SILVA BARBOSA                      | 3M34       | PD05          |
|         | 3º Nível                                |                                                |            |               |
|         | * IAD186 - TOPOGRAFIA (Obrig. Curri     | culo)                                          |            |               |
|         | 🍕 🔲 Turma 01                            | LUIS GOMES CARVALHO                            | 23T34      | PD04          |
| 5       | 👒 📃 Turma 02                            | LUIS GOMES CARVALHO                            | 24T34      | PD04          |
| 4       | * IAD222 - FISICA GERAL E EXPERIME      | ENTAL II - A (Obrig. Currículo)                |            |               |

Figura 6: (Relação das turmas disponíveis possível para efetuar matricula)

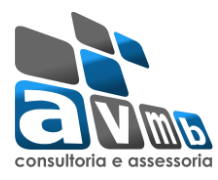

| CENTRO DE CIÊNO                                                                                                    | ÇÃO<br>CIAS EXATAS E TECNOLÓ                                                                                                    | GICAS (11.01.19.03                                                                                                    | 3)                                 | Semestre atual: 2015.2                                                      | 9       | Módulos<br>Menu Disce                                                                                                    | nte 🤗                                                                                                    | Caixa Posta<br>Alterar sen                                                                                                    | al 🏷<br>ha 🙆                                                                     | Abrir Cha<br>Ajuda                          | made                                                               |
|----------------------------------------------------------------------------------------------------|----------------------------------------------------------------------------------------------------|----------------------------------------------------------------------------------------------------|------------------------------------|-----------------------------------------------------------------------------|---------|----------------------------------------------------------------------------------------------------|----------------------------------------------------------------------------------------------------|----------------------------------------------------------------------------------------------------|----------------------------------------------------------------------------------|---------------------------------------------|--------------------------------------------------------------------|
|                                                                                                    | DISCENTE > MATRÍCUL                                                                                                    | A ON-LINE 201                                                                                                    | 5.2 > TURMAS S                     | SELECTONADAS                                                                |         |                                                                                                    | (4)                                                                                                    |                                                                                                    |                                                                                  |                                             |                                                                    |
|                                                                                                    |                                                                                                    |                                                                                                    |                                    |                                                                             |         |                                                                                                    |                                                                                                    |                                                                                                    |                                                                                  |                                             |                                                                    |
| Caro(a) Aluno<br>Para ef<br>imprimir o c                                                                                                    | o(a),<br>fetivar sua solicitaçã<br>comprovante da sua                                                                                                    | o de matrícula é<br>solicitação, que                                                                                                    | necessário pres<br>deverá ser arma | sionar o botão CONFIRMA<br>zenado.                                          | R MATRÍ | CULAS. AI                                                                                                    | oós este p                                                                                                    | procedim                                                                                                    | ento será                                                                        | possível                                    | ı                                                                  |
|                                                                                                    | ()<br>Ajuda para                                                                                                    | Ver as turmas da                                                                                                    | Ver equivalentes                   | Buscar Turmas Ver orien                                                     | tações  | Confirm                                                                                                    |                                                                                                    |                                                                                                    |                                                                                  |                                             |                                                                    |
|                                                                                                    | Matrícula On-line                                                                                                    | Estr. Curricular                                                                                                    | a Est. Curricular                  | Abertas da coorde                                                           | nação   | Matríci                                                                                                    | las                                                                                                    | Sair sem s                                                                                                    | alvar                                                                            |                                             |                                                                    |
|                                                                                                    | Discente: 201                                                                                                    | 5000010 - ALUNO                                                                                                    | GRADUAÇÃO ( Ver                    | * histórica )                                                               |         |                                                                                                    | _                                                                                                    |                                                                                                    |                                                                                  |                                             |                                                                    |
|                                                                                                    | Discente: 201                                                                                                    | SUUUUIU - ALUNU                                                                                                    | GRADUAÇAU (Ve                      |                                                                             |         |                                                                                                    |                                                                                                    |                                                                                                    |                                                                                  |                                             |                                                                    |
| Ma                                                                                                    | atriz Curricular: GEO                                                                                                    | LOGIA - CRES - B                                                                                                    | arreiras - Preseno                 | cial - MT - BACHARELADO                                                     |         |                                                                                                    |                                                                                                    |                                                                                                    |                                                                                  |                                             |                                                                    |
|                                                                                                    | Curriculo: 201                                                                                                    | 0-2                                                                                                    |                                    |                                                                             |         |                                                                                                    |                                                                                                    |                                                                                                    |                                                                                  |                                             |                                                                    |
|                                                                                                    |                                                                                                    |                                                                                                    |                                    |                                                                             |         |                                                                                                    |                                                                                                    |                                                                                                    |                                                                                  |                                             |                                                                    |
|                                                                                                    |                                                                                                    |                                                                                                    |                                    |                                                                             |         |                                                                                                    |                                                                                                    |                                                                                                    |                                                                                  |                                             |                                                                    |
|                                                                                                    |                                                                                                    |                                                                                                    |                                    |                                                                             |         |                                                                                                    |                                                                                                    |                                                                                                    |                                                                                  |                                             |                                                                    |
| Caro(a) Aluno                                                                                                    | o(a),                                                                                                    |                                                                                                    |                                    |                                                                             | - ( )   |                                                                                                    |                                                                                                    |                                                                                                    |                                                                                  |                                             |                                                                    |
| Caro(a) Alunc<br>existem orien                                                                                                    | o(a),<br>ntações sobre as matrí                                                                                                    | culas. Clique em <b>V</b>                                                                                                    | /er Orientações (                  | <b>da Coordenaçã</b> o para visual                                          | zá-las. |                                                                                                    |                                                                                                    |                                                                                                    |                                                                                  |                                             |                                                                    |
| Caro(a) Alunc<br>existem orien                                                                                                    | o(a),<br>ntações sobre as matrí                                                                                                    | culas. Clique em <b>V</b>                                                                                                    | /er Orientações                    | da Coordenação para visual                                                  | zá-las. | u-citra d                                                                                                    |                                                                                                    | C.L. inc.                                                                                                    |                                                                                  |                                             |                                                                    |
| Caro(a) Aluno<br>existem orien<br>Turmas Selecio                                                                                                    | o(a),<br>itações sobre as matrí<br>onadas                                                                                                    | culas. Clique em V                                                                                                    | /er Orientações (                  | da Coordenação para visual                                                  | zá-las. | Horários d                                                                                                    | as Turmas                                                                                                    | Seleciona                                                                                                    | das                                                                              |                                             |                                                                    |
| Caro(a) Alunc<br>existem orien<br>Turmas Selecio                                                                                                    | o(a),<br>itações sobre as matrí<br>madas                                                                                                    | culas. Clique em V                                                                                                    | /er Orientações (<br>ver Turma     | da Coordenação para visual                                                  | zá-las. | Horários d<br>Seg                                                                                                    | as Turmas<br>Ter<br>                                                                                             | Selecionad<br>Qua                                                                                                    | das<br>Qui                                                                       | Sex                                         | Sa                                                                 |
| Caro(a) Alunc<br>existem orien<br>Turmas Selecio<br>urma Com                                                                                                    | o(a),<br>ttações sobre as matri<br>madas                                                                                                    | culas. Clique em V<br>@: Remov                                                                                                    | /er Orientações (<br>ver Turma     | da Coordenação para visual<br>CR/CH                                         | zá-las. | Horários d<br>Seg<br>11 IAD071<br>142 IAD071                                                                                                    | as Turmas<br>Ter<br>                                                                                             | Seleciona<br>Qua<br>IAD071<br>IAD071                                                                                                    | das<br>Qui<br>                                                                   | Sex                                         | Sa<br>                                                             |
| Caro(a) Alunc<br>existem orien<br>Turmas Selecio<br>furma Com<br>01 IAD07                                                                                                    | o(a),<br>ntações sobre as matrí<br>nadas<br>p. Curricular<br>71 BIOLOGIA GERAL                                                                                                    | culas. Clique em V<br>ම: Remov                                                                                                    | /er Orientações d                  | da Coordenação para visual<br>CR/CH<br>4 / 68                               | zá-las. | Horários d<br>Seg<br>41 IAD071<br>42 IAD071<br>43 IAD233                                                                                                    | as Turmas<br>Ter<br><br>IAD253                                                                                   | Selecionad<br>Qua<br>IAD071<br>IAD071<br>IAD233                                                                                                    | das<br>Qui<br><br>                                                               | Sex<br><br>IAD233                           | Sa                                                                 |
| Caro(a) Alunc<br>existem orien<br>Turmas Selecio<br>Furma Com<br>01 IADO<br>locente(s): ANDRE                                                                                                    | o(a),<br>ntações sobre as matrí<br>onadas<br>p. Curricular<br>71 BIOLOGIA GERAL<br>IJA BARRONCAS DE OLIVEIR,                                                                                                    | culas. Clique em V<br>@: Remov                                                                                                    | /er Orientações (<br>ver Turma     | da Coordenação para visual<br>CR/CH<br>4 / 60                               | zá-las. | Horários d<br>Seg<br>11 IAD071<br>142 IAD071<br>143 IAD233<br>144 IAD233                                                                                                    | as Turmas<br>Ter<br><br>IAD253<br>IAD253                                                                         | Selecionad<br>Qua<br>IAD071<br>IAD071<br>IAD233<br>IAD233                                                                                                    | das<br>Qui<br><br>                                                               | Sex<br><br>IAD233<br>IAD233                 | Sa<br>                                                             |
| Caro(a) Alunc<br>existem orien<br>Turmas Selecio<br>Turma Com<br>Outona IADD<br>I IADD<br>01 IADD                                                                                                    | o(a),<br>htações sobre as matrí<br>madas<br>p. Curricular<br>71 BIOLOGIA GERAL<br>IA BARRONCAS DE OLIVEIR<br>71 GEOMETRIA DESCRI                                                                                                    | culas. Clique em V<br>@: Remov<br>A                                                                                                    | /er Orientações (<br>ver Turma     | da Coordenação para visual<br>CR/CH<br>4/60<br>4/60                         | zá-las. | Horários d<br>Seg<br>11 IAD071<br>142 IAD071<br>143 IAD233<br>144 IAD233<br>145 IAD349                                                                                                    | AS Turmas<br>Ter<br><br>IAD253<br>IAD253<br>IAD235                                                               | Selecionad<br>Qua<br>IAD071<br>IAD071<br>IAD233<br>IAD233<br>IAD349                                                                                                    | das<br>Qui<br><br><br>IAD235                                                     | Sex<br><br>IAD233<br>IAD233<br>             | Sa                                                                 |
| Caro(a) Alunc<br>existem orien<br>Turmas Selecio<br>furma Com<br>01 IAD02<br>01 IAD02<br>01 IAD12<br>bocente(s): LUIS G                                                                                                    | o(a),<br>htações sobre as matri<br>madas<br>p. Curricular<br>71 BIOLOGIA GERAL<br>16 BARRONCAS DE OLIVEIR<br>71 GEOMETRIA DESCRI<br>USTAVO HENRIQUES DO AM                                                                                                    | culas. Clique em V<br>@: Remov<br>A<br>ITIVA<br>IARAL                                                                                                    | /er Orientações (<br>ver Turma     | da Coordenação para visual<br>CR/CH<br>4 / 68                               | zá-las. | Horários d<br>Seg<br>11 IAD071<br>142 IAD071<br>143 IAD233<br>144 IAD233<br>145 IAD349<br>165 IAD349                                                                                                    | as Turmas<br>Ter<br><br>IAD253<br>IAD253<br>IAD235<br>IAD235                                                     | Selecionad<br>Qua<br>IAD071<br>IAD071<br>IAD233<br>IAD233<br>IAD233<br>IAD349<br>IAD349                                                                                                    | das<br>Qui<br><br><br>IAD235<br>IAD235                                           | Sex<br><br>IAD233<br>IAD233<br>             | S:                                                                 |
| Caro(a) Alunc<br>existem orien<br>Turmas Selecio<br>I IAD00<br>D0cente(s): ANDRE<br>01 IAD01<br>01 IAD12<br>01 IAD22                                                                                                    | o(a),<br>ttações sobre as matrí<br>madas<br>p. Curricular<br>71 BIOLOGIA GERAL<br>1A BARONCAS DE OLIVEIR<br>71 GEOMETRIA DESCRI<br>105TAVO HENRIQUES DO AN<br>35 GEOMETRIA ANALÍT                                                                                                    | culas. Clique em V                                                                                                    | /er Orientações d                  | da Coordenação para visual<br>CR/CH<br>4/68<br>4/66                         | zá-las. | Horários d<br>Seg<br>M1 IAD071<br>M2 IAD071<br>M3 IAD233<br>M4 IAD233<br>M5 IAD349<br>M6 IAD349                                                                                                    | AS Turmas<br>Ter<br><br>IAD253<br>IAD253<br>IAD235<br>IAD235                                                     | Selecionar<br>Qua<br>IAD071<br>IAD071<br>IAD233<br>IAD233<br>IAD349<br>IAD349                                                                                                    | <b>das</b><br><br><br>IAD235<br>IAD235                                           | Sex<br><br>IAD233<br>IAD233<br><br>         | S:                                                                 |
| Caro(a) Alunc<br>existem orien<br>Turmas Selecio<br>Turma Com<br>01 IADO;<br>0ccente(s): ANDRE<br>01 IADD;<br>0conte(s): LUIS<br>001 IAD2;<br>001 IAD2;<br>001 IAD2;                                                                                                    | o(a),<br>ntações sobre as matrí<br>onadas<br>P. Curricular<br>71 BIOLOGIA GERAL<br>IA BARRONCAS DE OLIVEIR.<br>71 GEOMETRIA DESCRI<br>USTAVO HENRIQUES DO ANALIT<br>NE FERREIRA DE SOUZA                                                                                                    | culas. Clique em V<br>Remov<br>A<br>A<br>A<br>A<br>A<br>A<br>A<br>A<br>A<br>ITIVA<br>A<br>A<br>ICA                                                                                                    | /er Orientações (<br>ver Turma     | da Coordenação para visual<br>CR/CH<br>4 / 60<br>4 / 60                     | zá-las. | Horários d<br>Seg<br>11 IAD071<br>142 IAD071<br>143 IAD233<br>144 IAD233<br>145 IAD349<br>16 IAD349                                                                                                    | AS Turmas<br>Ter<br><br>IAD253<br>IAD253<br>IAD235<br>IAD235<br>IAD235<br>IAD235                                 | Selecionar<br>Qua<br>IAD071<br>IAD071<br>IAD233<br>IAD233<br>IAD233<br>IAD349<br>IAD349                                                                                                    | das<br>Qui<br><br><br>IAD235<br>IAD235<br>                                       | Sex<br><br>IAD233<br>IAD233<br><br>         | S.                                                                 |
| Caro(a) Alunc<br>existem orien<br>Turmas Selecio<br>Turma Com<br>01 IAD0<br>01 IAD1<br>10ccente(s): LUIS G<br>01 IAD2<br>01 IAD2<br>01 IAD2<br>01 IAD2                                                                                                    | o(a),<br>ntações sobre as matrí<br>onadas<br>P. Curricular<br>71 BIOLOGIA GERAL<br>IA BARRONCAS DE OLIVEIR.<br>71 GEOMETRIA DESCRI<br>SUSTAVO HENRIQUES DO AN<br>35 GEOMETRIA ANALÍT<br>NE FERREIRA DE SOUZA<br>49 TOPICOS ESPECIAIS                                                                                                    | culas. Clique em V                                                                                                    | /er Orientações d                  | da Coordenação para visual<br>CR/CH<br>4 / 60<br>4 / 60<br>4 / 60<br>4 / 60 | zá-las. | Horários d<br>Seg<br>11 IAD071<br>1/2 IAD071<br>1/2 IAD071<br>1/3 IAD233<br>1/5 IAD349<br>1/6 IAD349<br>1/6 IAD349<br>1/1 IAD171<br>1/2 IAD171                                                                                                    | as Turmas<br>Ter<br>IAD253<br>IAD253<br>IAD235<br>IAD235<br>IAD235<br>IAD171<br>IAD171                           | Selecionad<br>Qua<br>IAD071<br>IAD071<br>IAD233<br>IAD233<br>IAD349<br>IAD349<br>IAD349                                                                                                    | das<br>Qui<br><br><br>IAD235<br>IAD235<br>                                       | Sex<br><br>IAD233<br>IAD233<br><br>         | S:                                                                 |
| Caro(a) Alunc<br>existem orien<br>Turmas Selecio<br>Urma Com<br>01 IAD0<br>01 IAD1<br>01 IAD2<br>01 IAD2<br>01 IAD2<br>01 IAD3<br>01 IAD3<br>01 IAD3<br>01 IAD3                                                                                                    | o(a),<br>htações sobre as matrí<br>padas<br>p. Curricular<br>71 BIOLOGIA GERAL<br>IA BARRONCAS DE OLIVEIR<br>71 GEOMETRIA ANALIT<br>85 GEOMETRIA ANALIT<br>105 FERREIRA DE SOUZA<br>49 TOPICOS ESPECIAIS<br>JUIS MATHIAS MEDEIROS                                                                                                    | culas. Clique em V<br><b>()</b> : Remov<br>A<br>ITIVA<br>ITIVA<br>I | /er Orientações d                  | da Coordenação para visual<br>CR/CH<br>4/60<br>4/60<br>4/60                 | zá-las. | Horários d<br>Seg<br>11 IAD071<br>12 IAD071<br>13 IAD233<br>14 IAD233<br>14 IAD233<br>14 IAD233<br>14 IAD233<br>14 IAD349<br>14 IAD349<br>11 IAD171<br>12 IAD171<br>12 IAD171                                                                                                    | as Turmas<br><br>IAD253<br>IAD253<br>IAD255<br>IAD171<br>IAD171                                                  | Selecionad<br>IAD071<br>IAD071<br>IAD233<br>IAD233<br>IAD239<br>IAD349<br>                                                                                                    | das<br><u>Qui</u><br><br>IAD235<br>IAD235<br><br>LAD180                          | Sex<br><br>IAD233<br>IAD233<br><br>         | Sa<br>-<br>-<br>-<br>-<br>-<br>-<br>-<br>-<br>-<br>-<br>-<br>-<br> |
| Caro(a) Alunc<br>existem orien<br>Turmas Selecio<br>UI IAD0<br>1 IAD0<br>1 IAD0<br>1 IAD1<br>1 IAD2<br>01 IAD2<br>01 IAD2<br>01 IAD2<br>01 IAD2<br>01 IAD2<br>01 IAD2<br>01 IAD2                                                                                                    | o(a),<br>ttações sobre as matri<br>madas<br>p. Curricular<br>71 BIOLOGIA GERAL<br>IJA BARRONCAS DE OLIVEIR<br>71 GEOMETRIA DESCRI<br>IUSTAVO HENRIQUES DO AN<br>35 GEOMETRIA ANALIT<br>NE FERREIRA DE SOUZA<br>49 TOPICOS ESPECIAIS<br>UIS MATHIAS MEDEIROS<br>33 CÁLCULO A                                                                                                    | Culas. Clique em V                                                                                                    | Ver Orientações d                  | da Coordenação para visual<br>CR/CH<br>4/66<br>4/66<br>4/66<br>6/10         |         | Horários d<br>Seg<br>41 IAD071<br>42 IAD071<br>43 IAD233<br>44 IAD233<br>44 IAD233<br>45 IAD349<br>46 IAD349<br>46 IAD349<br>71 IAD171<br>72 IAD171<br>73<br>74                                                                                                    | as Turmas<br>Ter<br>IAD253<br>IAD253<br>IAD255<br>IAD235<br>IAD235<br>IAD171<br>IAD171<br>IAD171                 | Selecionar<br>IAD071<br>IAD071<br>IAD233<br>IAD233<br>IAD233<br>IAD349<br>IAD349<br>                                                                                                    | das<br>Qui<br><br>IAD235<br>IAD235<br><br>IAD180<br>UD180                        | Sex<br><br>IAD233<br>IAD233<br><br>         | S4<br>-<br>-<br>-<br>-<br>-                                        |
| Caro(a) Alunc<br>existem orien<br>Turmas Selecio<br>Iurma Com<br>01 IAD0:<br>Docente(s): ANDRE<br>01 IAD2:<br>01 IAD2:<br>01 IAD2:<br>01 IAD2:<br>01 IAD2:<br>01 IAD2:<br>01 IAD2:<br>01 IAD2:<br>01 IAD2:<br>01 IAD2:<br>01 IAD2:<br>01 IAD2:<br>01 IAD2:<br>01 IAD2:<br>01 IAD2:<br>00 (a) (b) (b) (b) (b) (b) (b) (b) (b) (b) (b                                                                                                    | D(a),<br>htações sobre as matri<br>madas<br>P. Curricular<br>71 BIOLOGIA GERAL<br>14 BARRONCAS DE OLIVEIR<br>71 GEOMETRIA ADESCRI<br>USTAVO HENRIQUES DO AN<br>35 GEOMETRIA ANALIT<br>NE FERREIRA DE SOUZA<br>49 TOPICOS ESPECIAIS<br>UIS MATHIAS MEDEIROS<br>33 CÁLCULO A<br>IA DOS SANTOS DIAS DE FR                                                                                                    | Culas. Clique em V<br>Remov<br>A<br>LITIVA<br>ARAL<br>ICA<br>EM GEOLOGIA ESTRU<br>EITAS                                                                                                    | ver Turma                          | da Coordenação para visual<br>CR/CH<br>4/60<br>4/60<br>4/60<br>6/10         | zá-las. | Horários d<br>Seg<br>11 IAD071<br>12 IAD071<br>13 IAD233<br>14 IAD233<br>14 IAD233<br>14 IAD233<br>14 IAD233<br>14 IAD233<br>15 IAD349<br>16 IAD349<br>17 IAD171<br>17 IAD171<br>17 IA | AS TURMAS<br>Ter<br><br>IA0253<br>IA0253<br>IA0235<br>IA0235<br>IA0235<br>IA0171<br>IA0171<br><br>               | Selecionar<br>Qua<br>IAD071<br>IAD071<br>IAD233<br>IAD233<br>IAD349<br>IAD349<br><br><br>                                                                                                    | das<br>Qui<br><br>IAD235<br>IAD235<br><br>IAD235<br>IAD235<br>IAD235<br>IAD235   | Sex<br><br>IAD233<br>IAD233<br><br><br>     |                                                                    |
| Caro(a) Alunc<br>existem orien<br>Turmas Selecio<br>Ol IADO<br>Jocente(s): ANDRE<br>Ol IADO<br>Jocente(s): LURVA<br>Ol IADO<br>Jocente(s): LURVA<br>Ol IADO<br>Jocente(s): KALIAN<br>Ol IADO<br>Jocente(s): KALIAN<br>Ol IADO                                                                                                    | o(a),         ttações sobre as matrí         itações sobre as matrí         itações sobre as matrí         itagas         itagas         1       BOLOGIA GERAL         1A BARONCAS DE OLIVEIR         71       GEOMETRIA DESCRI         105 GEOMETRIA DESCRI         105 SANTOS DESCRIS         33       GEOMETRIA ANALÍT         NE FERREIRA DE SOUZA         49       TÓPICOS ESPECIAIS         1015 MATHAS MEDEIROS         33       CÁLCULO A         14 DOS SANTOS DIAS DE FR         80       ETICA E POLITICA         15AR ELSPO TEODORO                                                                                                    | Culas. Clique em V                                                                                                    | Ver Orientações o                  | da Coordenação para visual<br>CR/CH<br>4/68<br>4/66<br>4/66<br>6/10<br>2/34 |         | Horários d<br>Seg<br>41 IAD071<br>42 IAD071<br>43 IAD233<br>44 IAD233<br>44 IAD233<br>45 IAD349<br>46 IAD349<br>46 IAD349<br>46 IAD171<br>72 IAD171<br>73<br>74<br>75                                                                                                    | as Turmas<br>Ter<br><br>IAD253<br>IAD253<br>IAD253<br>IAD235<br>IAD235<br>IAD171<br>IAD171<br>IAD171<br><br><br> | Selecionar<br>IAD071<br>IAD071<br>IAD233<br>IAD233<br>IAD233<br>IAD349<br>IAD349<br><br><br><br><br><br><br>                                                                                                    | das<br>Qui<br><br>IAD235<br>IAD235<br><br>IAD180<br>IAD180<br><br>               | Sex<br><br>IAD233<br>IAD233<br><br><br>     | Sa<br>                                                             |
| Caro(a) Alunc<br>existem orien<br>Turmas Selecio<br>Iurma Com<br>01 IAD0;<br>Jocente(s): ANDRE<br>01 IAD0;<br>Jocente(s): LUIS G<br>01 IAD2;<br>Jocente(s): LUIS G<br>01 IAD2;<br>Jocente(s): EDER L<br>01 IAD2;<br>Jocente(s): KALIAN<br>01 IAD1;<br>Jocente(s): KALO                                                                                                    | o(a),         ntações sobre as matrí         nadas         71       BIOLOGIA GERAL         1A BARRONCAS DE OLIVEIR         71       GEOMETRIA DESCRI         195       GEOMETRIA DESCRI         195       GEOMETRIA DESCRI         195       GEOMETRIA DESCRI         195       GEOMETRIA DE SOUZA         49       TOPICOS ESPECIAIS         105       SANTOS DIAS DE FR         80       ETICA E POLITICA         195       TENCISE DE CADORO         80       ETICA E POLITICA         195       TENCISE DE CADORO                                                                                                    | A<br>A<br>ITTVA<br>ARAL<br>ICA<br>EITAS<br>C                                                                                                    | Ver Orientações o                  | da Coordenação para visual<br>CR/CH<br>4/66<br>4/66<br>4/66<br>6/10<br>2/34 |         | Horários d<br>Seg<br>11 IAD071<br>12 IAD071<br>13 IAD233<br>14 IAD233<br>14 IAD233<br>14 IAD233<br>14 IAD233<br>14 IAD233<br>14 IAD233<br>14 IAD233<br>15 IAD349<br>16 IAD349<br>17 IAD171<br>17 IAD171<br>17 IA | AS TURMAS<br>Ter<br>IA0253<br>IA0253<br>IA0235<br>IA0235<br>IA0235<br>IA0171<br>IA0171<br>IA0171<br><br><br><br> | Selecionad<br>IAD071<br>IAD071<br>IAD233<br>IAD233<br>IAD349<br>IAD349<br><br><br><br>                                                                                                    | das<br>Qui<br><br>IAD235<br>IAD235<br><br>IAD180<br>IAD180<br>IAD180<br><br>     | Sex<br><br>IAD233<br>IAD233<br><br><br><br> |                                                                    |
| Caro(a) Alunce           existem orien           Turmas Selecio           furma Com           01 IAD0:           00cente(s): ANDRE           01 IAD0:           00cente(s): LURVAI           01 IAD0:           01 IAD0: | o(a),         ntações sobre as matrí         onadas         11         BOLOGIA GERAL         13         BARRONCAS DE OLIVEIR.         14         15         16         17         17         18         19         19         10         10         11         11         12         13         14         14         15         15         16         17         17         18         19         10         10         11         11         12         13         14         14         15         15         14         14         15         15         14         14         14         15         16         17         17         18         19         < | culas. Clique em V<br>Remov<br>A<br>A<br>ITIVA<br>IARAL<br>ICA<br>EITAS<br>O                                                                                                    | Ver Orientações o                  | da Coordenação para visual<br>CR/CH<br>4/60<br>4/60<br>6/10<br>2/34<br>2/34 |         | Horários d<br>Seg<br>11 IAD071<br>1/2 IAD071<br>1/2 IAD071<br>1/3 IAD233<br>1/5 IAD349<br>1/4 IAD233<br>1/5 IAD349<br>1/6 IAD349<br>1/6 IAD349<br>1/6 IAD349<br>1/7 IAD171<br>1/7                                                                                                    | as Turmas<br>Ter<br>IAD253<br>IAD253<br>IAD255<br>IAD235<br>IAD235<br>IAD171<br>IAD171<br><br><br><br>           | Selecionad<br>IAD071<br>IAD071<br>IAD233<br>IAD233<br>IAD349<br>IAD349<br>IAD340<br>IAD340<br>IAD34 | das<br>Qui<br><br>IAD235<br>IAD235<br><br>IAD180<br>IAD180<br>IAD180<br><br><br> | Sex<br><br>IAD233<br>IAD233<br><br><br><br> | S<br>-<br>-<br>-<br>-<br>-<br>-<br>-                               |

N2

N3 ----N4

---

Figura 7: (Após escolher as turmas, confirmar a solicitação da matricula)

5

----

----

----

----

----

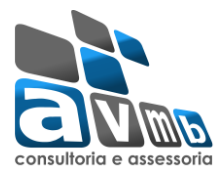

**Tutorial Portal Discente** Solicitação de Matricula Online

| UNO GRAD                                                                                                    | DUAÇÃO                                                                                                    |                                                                                                    | Semestre atual: 2015.2                                                                                                    | 🎯 Módulos                                                                                                    | 動 Caixa Postal                                                                                                    | 🍗 Abrir Chamado                                                                                                    |
|----------------------------------------------------------------------------------------------------|----------------------------------------------------------------------------------------------------|----------------------------------------------------------------------------------------------------|----------------------------------------------------------------------------------------------------|----------------------------------------------------------------------------------------------------|----------------------------------------------------------------------------------------------------|----------------------------------------------------------------------------------------------------|
| NTRO DE C                                                                                                    | CIÊNCIAS EXATAS E TECNOLÓGIC                                                                                                    | AS (11.01.19.03)                                                                                                    |                                                                                                    | 📲 Menu Discent                                                                                                    | e 🏾 🁮 Alterar senha                                                                                                    | 🔇 Ajuda                                                                                                    |
| <u>.</u>                                                                                                    | Por favor, confirme a sen                                                                                                    | ha para fazer a solicitação de ma                                                                                                    | trículas.                                                                                                    |                                                                                                    |                                                                                                    |                                                                                                    |
| -                                                                                                    |                                                                                                    |                                                                                                    |                                                                                                    |                                                                                                    |                                                                                                    | (x) fechar mensage                                                                                                    |
| PORTAL D                                                                                                    | DO DISCENTE > MATRÍCULA C                                                                                                    | DN-LINE 2015.2 > TURMAS SELEC                                                                                                    | CIONADAS                                                                                                    |                                                                                                    |                                                                                                    |                                                                                                    |
| 5                                                                                                    | 2                                                                                                    |                                                                                                    |                                                                                                    |                                                                                                    |                                                                                                    |                                                                                                    |
| ltar ao Po                                                                                                    | ortal Discente                                                                                                    |                                                                                                    |                                                                                                    |                                                                                                    |                                                                                                    |                                                                                                    |
|                                                                                                    |                                                                                                    | INFO                                                                                                    | RMACÃO IMPORTANTE                                                                                                    |                                                                                                    |                                                                                                    |                                                                                                    |
|                                                                                                    | Atenção! O período de n                                                                                                    | natrícula on-line é de 02/05/2016 a 2                                                                                                    | 28/05/2016.                                                                                                    |                                                                                                    |                                                                                                    |                                                                                                    |
|                                                                                                    | Após a data final desse p<br>final, é permitido ao disce                                                                                                    | eríodo o discente será automaticamo<br>ente escolher outras turmas ou remo                                                                                                    | ente matriculado "EM ESPERA<br>ver as já selecionadas.                                                                                                    | A" em todas as tur                                                                                                    | mas escolhidas e exibi                                                                                                    | das abaixo. Até a da                                                                                                    |
|                                                                                                    | O deferimento das suas                                                                                                    | matrículas está sujeito ao process                                                                                                    | amento de matrícula que c                                                                                                    | lassificará os alur                                                                                                    | nos em cada turma co                                                                                                    | om base nos critéri                                                                                                    |
|                                                                                                    | definidos no regulamento<br>Os orientadores acadêmi                                                                                                    | ) dos cursos de graduação da UFOB -<br>cos e coordenadores do seu curso p                                                                                                    | · TESTE.<br>oderão fazer observações so                                                                                                    | bre as turmas esci                                                                                                    | olhidas até <b>28/05/20</b> 1                                                                                                    | 16.                                                                                                    |
|                                                                                                    | É importante lembrar que                                                                                                    | e essas observações têm o objetivo                                                                                                    | somente de orientar os disce                                                                                                    | entes, nenhuma or                                                                                                    | ientação é capaz de ca                                                                                                    | ancelar ou excluir un                                                                                                    |
|                                                                                                    | matrícula escolhida pelo (                                                                                                    | discente. Apenas o próprio discente p                                                                                                    | pode excluir as matrículas na                                                                                                    | s turmas escolhida                                                                                                    | as até o prazo final da i                                                                                                    | matrícula on-line.                                                                                                    |
|                                                                                                    |                                                                                                    |                                                                                                    |                                                                                                    | _                                                                                                    |                                                                                                    |                                                                                                    |
| rma Com                                                                                                    | nponente Curricular                                                                                                    | IUR                                                                                                    | LOC                                                                                                    | al Horá                                                                                                    | rio                                                                                                    |                                                                                                    |
| 1 IAD0                                                                                                    | 071 - BIOLOGIA GERAL (4 crs.)                                                                                                    |                                                                                                    | PU17                                                                                                    | 24M12                                                                                                    |                                                                                                    |                                                                                                    |
| 1 IAD1                                                                                                    | 171 - GEOMETRIA DESCRITIVA (4 crs.                                                                                                    | .)                                                                                                    | PD08                                                                                                    | - PD20 23T12                                                                                                    |                                                                                                    |                                                                                                    |
| 1 IAD2                                                                                                    | 235 - GEOMETRIA ANALITICA (4 crs.)                                                                                                    |                                                                                                    | PD01                                                                                                    | 35M56                                                                                                    |                                                                                                    |                                                                                                    |
| 1 IAD3                                                                                                    | 233 - CÁLCULO A (6 crs.)                                                                                                    | GIA ESTRUTURAL (4 Crs.)                                                                                                    | PD06                                                                                                    | 24603                                                                                                    | 4                                                                                                    |                                                                                                    |
| 1 IAD1                                                                                                    | 180 - ETICA E POLITICA (2 crs.)                                                                                                    |                                                                                                    | PU09                                                                                                    | 5T34                                                                                                    |                                                                                                    |                                                                                                    |
| 1 IAD2                                                                                                    | 253 - TÉCNICAS DE CAMPO (2 crs.)                                                                                                    |                                                                                                    | PD05                                                                                                    | 3M34                                                                                                    |                                                                                                    |                                                                                                    |
|                                                                                                    |                                                                                                    |                                                                                                    |                                                                                                    |                                                                                                    |                                                                                                    |                                                                                                    |
|                                                                                                    |                                                                                                    | CONFIRME SEUS DADOS                                                                                                    |                                                                                                    |                                                                                                    |                                                                                                    |                                                                                                    |
|                                                                                                    |                                                                                                    | Data de Nascimento: 🖈                                                                                                    |                                                                                                    |                                                                                                    |                                                                                                    |                                                                                                    |
|                                                                                                    |                                                                                                    |                                                                                                    |                                                                                                    |                                                                                                    |                                                                                                    |                                                                                                    |
|                                                                                                    |                                                                                                    | Senha: 🖈 🚥                                                                                                    |                                                                                                    |                                                                                                    |                                                                                                    |                                                                                                    |
|                                                                                                    | Fig                                                                                                    | Senha: * ••••••<br>Confirmat                                                                                                    | •<br>• Matrículas Cancelar                                                                                                    | itação da mat                                                                                                    | ricula)                                                                                                    |                                                                                                    |
| _                                                                                                    | Figu                                                                                                    | Senha: * ••••••<br>Confirman                                                                                                    | •<br>• Matrículas Cancelar<br>mas, confirmar a solic                                                                                                    | itação da mat                                                                                                    | ricula)                                                                                                    |                                                                                                    |
| UNO GRA                                                                                                    | Figu                                                                                                    | Senha: * •••••                                                                                                    | •<br>Matrículas Cancelar<br>mas, confirmar a solic                                                                                                    | itação da mat                                                                                                    | ricula)                                                                                                    | ≽ Abrir Chamad                                                                                                    |
| UNO GRA                                                                                                    | Figu<br>Aduação<br>Ciências exatas e tecnológic                                                                                                    | Senha: * ••••••<br>Confirmat<br>ura 8: (Após escolher as turn                                                                                                    | Matrículas Cancelar<br>mas, confirmar a solic<br>Semestre atual: 2015.2                                                                                                    | itação da mat                                                                                                    | ricula)                                                                                                    | <ul> <li>Abrir Chamad</li> <li>Ajuda</li> </ul>                                                                                                    |
| UNO GRA<br>NTRO DE C                                                                                                    | Figu<br>NDUAÇÃO<br>CIÊNCIAS EXATAS E TECNOLÓGIO                                                                                                    | Senha: * ••••••<br>Confirmat<br>ura 8: (Após escolher as turn<br>CAS (11.01.19.03)                                                                                                    | • Matrículas Cancelar<br>mas, confirmar a solic<br>Semestre atual: 2015.2                                                                                                    | itação da mat<br>Módulos                                                                                                    | ricula)<br>Caixa Postal<br>te R Alterar senha                                                                                                    | 🍾 Abrir Chamad<br>👰 Ajuda                                                                                                    |
|                                                                                                    | Figu<br>NDUAÇÃO<br>CIÊNCIAS EXATAS E TECNOLÓGIO<br>• Matrículas submetidas co                                                                                                    | Senha: * ••••••<br>Confirman<br>ura 8: (Após escolher as turn<br>CAS (11.01.19.03)                                                                                                    | • Matrículas Cancelar<br>mas, confirmar a solic<br>Semestre atual: 2015.2                                                                                                    | itação da mat<br>ම Módulos<br>Can Menu Discer                                                                                                    | ricula)<br>Caixa Postal<br>te 🤗 Alterar senha                                                                                                    | Abrir Chamad Algo Algo Algo Algo Algo Algo Algo Algo                                                                                                    |
|                                                                                                    | Figu<br>NDUAÇÃO<br>CIÊNCIAS EXATAS E TECNOLÓGIO<br>• Matrículas submetidas co<br>DO DISCENTE > MATRÍCULA (                                                                                                    | Senha: * ••••••<br>Confirmat<br>ura 8: (Após escolher as turr<br>CAS (11.01.19.03)<br>om sucesso!<br>ON-LINE 2015.2 > TURMAS SELE                                                                                                    | • Matrículas Cancelar<br>mas, confirmar a solic<br>Semestre atual: 2015.2                                                                                                    | itação da mat<br>Ø Módulos<br>C Menu Discen                                                                                                    | ricula)                                                                                                    | <ul> <li>Abrir Chamad</li> <li>Ajuda</li> <li>(x) fechar mensag</li> </ul>                                                                                                    |
| UNO GRA<br>NTRO DE C<br>I<br>PORTAL I                                                                                                    | Figu<br>ADUAÇÃO<br>CIÊNCIAS EXATAS E TECNOLÓGIO<br>• Matrículas submetidas co<br>DO DISCENTE > MATRÍCULA (                                                                                                    | Senha: * •••••<br>Confirman<br>ura 8: (Após escolher as turn<br>CAS (11.01.19.03)<br>om sucesso!<br>ON-LINE 2015.2 > TURMAS SELE                                                                                                    | Matrículas Cancelar<br>mas, confirmar a solic<br>Semestre atual: 2015.2                                                                                                    | itação da mat<br>Módulos<br>Monu Discen                                                                                                    | ricula)                                                                                                    | Abrir Chamad<br>Abrir Chamad<br>Ajuda<br>(x) fechar mensag                                                                                                    |
| UNO GRA<br>NTRO DE C<br>I<br>PORTAL I                                                                                                    | Figu<br>ADUAÇÃO<br>CIÊNCIAS EXATAS E TECNOLÓGIO<br>• Matrículas submetidas co<br>DO DISCENTE > MATRÍCULA (                                                                                                    | Senha: * ••••••<br>Confirmat<br>ura 8: (Após escolher as turn<br>CAS (11.01.19.03)<br>om sucesso!<br>ON-LINE 2015.2 > TURMAS SELE                                                                                                    | • Matrículas Cancelar<br>mas, confirmar a solic<br>Semestre atual: 2015.2                                                                                                    | itação da mat<br>Módulos<br>R Menu Discer                                                                                                    | ricula)<br>Caixa Postal<br>te                                                                                                    | > Abrir Chamad<br>Abrir Chamad<br>Ajuda<br>(x) fechar mensag                                                                                                    |
| UNO GRA<br>NTRO DE C<br>I<br>PORTAL I                                                                                                    | Figu<br>NDUAÇÃO<br>CIÊNCIAS EXATAS E TECNOLÓGIO<br>• Matrículas submetidas co<br>DO DISCENTE > MATRÍCULA (<br>SOLICITAÇÃO                                                                                                    | Senha: *<br>Confirmat<br>ura 8: (Após escolher as turn<br>CAS (11.01.19.03)<br>om sucesso!<br>ON-LINE 2015.2 > TURMAS SELE<br>O DE MATRÍCULA Nº 00002                                                                                                    | • Matrículas Cancelar<br>mas, confirmar a solic<br>Semestre atual: 2015.2                                                                                                    | itação da mat                                                                                                    | ricula)<br>Caixa Postal<br>te R Alterar senha                                                                                                    | Abrir Chamad<br>Ajuda (x) fechar mensag Approximately a second second se                                                                                                    |
| UNO GRA<br>NTRO DE C<br>I<br>PORTAL I                                                                                                    | Figu<br>NDUAÇÃO<br>CIÊNCIAS EXATAS E TECNOLÓGIO<br>• Matrículas submetidas co<br>Do Discente > Matrícula (<br>Solicitação                                                                                                    | Senha: *<br>Confirman<br>ura 8: (Após escolher as turn<br>CAS (11.01.19.03)<br>om sucesso!<br>ON-LINE 2015.2 > TURMAS SELE<br>O DE MATRÍCULA Nº 00002                                                                                                    | Matrículas Cancelar<br>mas, confirmar a solic<br>Semestre atual: 2015.2                                                                                                    | itação da mat                                                                                                    | ricula)<br>Caixa Postal<br>te R Alterar senha<br>Voltar ao                                                                                                    | <ul> <li>Abrir Chamad</li> <li>Ajuda</li> <li>(x) fechar mensag</li> <li>Portal Discente</li> </ul>                                                                                                    |
| UNO GRA<br>NTRO DE C<br>I<br>PORTAL I                                                                                                    | Figu<br>NDUAÇÃO<br>CIÊNCIAS EXATAS E TECNOLÓGIO<br>• Matrículas submetidas co<br>DO DISCENTE > MATRÍCULA (<br>SOLICITAÇÃO                                                                                                    | Senha: *<br>Confirmat<br>ura 8: (Após escolher as turn<br>CAS (11.01.19.03)<br>Om sucesso!<br>ON-LINE 2015.2 > TURMAS SELE<br>O DE MATRÍCULA Nº 00002                                                                                                    | • Matrículas Cancelar<br>mas, confirmar a solic<br>Semestre atual: 2015.2<br>CIONADAS                                                                                                    | itação da mat                                                                                                    | ricula)<br>Caixa Postal<br>te R Alterar senha<br>Voltar ao                                                                                                    | <ul> <li>Abrir Chamad</li> <li>Ajuda</li> <li>(x) fechar mensag</li> <li>Portal Discente</li> </ul>                                                                                                    |
| UNO GRA<br>NTRO DE C<br>I<br>PORTAL I                                                                                                    | Figu<br>NDUAÇÃO<br>CIÊNCIAS EXATAS E TECNOLÓGIO<br>• Matrículas submetidas co<br>DO DISCENTE > MATRÍCULA (<br>SOLICITAÇÃO<br>Atenção! O período de J                                                                                                    | Senha: * •••••<br>Confirman<br>ura 8: (Após escolher as turn<br>CAS (11.01.19.03)<br>om sucesso!<br>ON-LINE 2015.2 > TURMAS SELE<br>O DE MATRÍCULA Nº 00002<br>INF-<br>matrícula on-line é de 02/05/2016 a                                                                                                    | • Matrículas Cancelar<br>mas, confirmar a solic<br>Semestre atual: 2015.2<br>::CIONADAS<br>In<br>ORMAÇÃO IMPORTANTE<br>28/05/2016.                                                                                                    | itação da mat                                                                                                    | ricula)<br>Caixa Postal<br>te R Alterar senha<br>Voltar ao                                                                                                    | <ul> <li>Abrir Chamad</li> <li>Ajuda</li> <li>(x) fechar mensag</li> <li>Portal Discente</li> </ul>                                                                                                    |
| UNO GRA<br>NTRO DE C<br>I<br>PORTAL I                                                                                                    | Figu<br>NDUAÇÃO<br>CIÊNCIAS EXATAS E TECNOLÓGIO<br>• Matrículas submetidas co<br>DO DISCENTE > MATRÍCULA (<br>SOLICITAÇÃO<br>Atenção! O período de r<br>Após a data final desse p                                                                                                    | Senha: * •••••<br>Confirman<br>ura 8: (Após escolher as turn<br>CAS (11.01.19.03)<br>om sucesso!<br>ON-LINE 2015.2 > TURMAS SELE<br>O DE MATRÍCULA Nº 00002<br>INF<br>matrícula on-line é de 02/05/2016 a<br>período o discente será automaticam                                                                                                    | Matrículas Cancelar<br>mas, confirmar a solic<br>Semestre atual: 2015.2<br>SCIONADAS<br>In<br>DRMAÇÃO IMPORTANTE<br>28/05/2016.<br>iente matrículado "EM ESPER                                                                                                    | itação da mat                                                                                                    | ricula) Caixa Postal te Caixa Postal te Caixa Postal te Coixa Postal te Coixa            | <ul> <li>Abrir Chamad</li> <li>Ajuda</li> <li>(x) fechar mensag</li> <li>Portal Discente</li> <li>idas abaixo. Até a d</li> </ul>                                                                                                    |
| UNO GRA<br>INTRO DE C<br>I<br>PORTAL I                                                                                                    | Figu<br>ADUAÇÃO<br>CIÊNCIAS EXATAS E TECNOLÓGIO<br>• Matrículas submetidas co<br>DO DISCENTE > MATRÍCULA (<br>SOLICITAÇÃO<br>Atenção! O período de r<br>Após a data final desse p<br>final, é permitido ao disc                                                                                                    | Senha: * •••••<br>Confirman<br>Ura 8: (Após escolher as turn<br>CAS (11.01.19.03)<br>Om sucesso!<br>ON-LINE 2015.2 > TURMAS SELE<br>O DE MATRÍCULA Nº 00002<br>INF-<br>matrícula on-line é de 02/05/2016 a<br>período o discente será automaticam<br>iente escolher outras turmas ou rem                                                                                                    | Matrículas Cancelar<br>mas, confirmar a solic<br>Semestre atual: 2015.2<br>Scionadas<br>In<br>DRMAÇÃO IMPORTANTE<br>28/05/2016.<br>ente matrículado "EM ESPER<br>over as já selecionadas.                                                                                                    | itação da mat                                                                                                    | ricula)<br>Caixa Postal<br>te Reference and the second<br>rovante Voltar ao<br>rovante rovante contention of the second<br>rovante contention of the second of the second of the sec | <ul> <li>Abrir Chamad</li> <li>Ajuda</li> <li>(x) fechar mensag</li> <li>Portal Discente</li> <li>iidas abaixo. Até a d</li> </ul>                                                                                                    |
| UNO GRA<br>NTRO DE C<br>I<br>PORTAL I                                                                                                    | Figu<br>NDUAÇÃO<br>CIÊNCIAS EXATAS E TECNOLÓGIO<br>• Matrículas submetidas co<br>DO DISCENTE > MATRÍCULA (<br>SOLICITAÇÃO<br>Atenção! O período de r<br>Após a data final desse p<br>final, é permitido ao disc<br>O deferimento das suas<br>definidas no regulament                                                                                                    | Senha: * •••••<br>Confirman<br>ura 8: (Após escolher as turn<br>CAS (11.01.19.03)<br>Om sucesso!<br>ON-LINE 2015.2 > TURMAS SELE<br>O DE MATRÍCULA Nº 00002<br>INF<br>matrícula on-line é de 02/05/2016 a<br>período o discente será automaticam<br>ente escolher outras turmas ou rem<br>s matrículas está sujeito a proces<br>o dos cursos de graduação da UEDOB                                                                                                    | Matrículas Cancelar<br>mas, confirmar a solic<br>Semestre atual: 2015.2<br>Scionadas<br>CIONADAS<br>In<br>DRMAÇÃO IMPORTANTE<br>28/05/2016.<br>Iente matrículado "EM ESPER<br>over as já selecionadas.<br>samento de matrícula que<br>- TESTE.                                                                                                    | itação da mat                                                                                                    | ricula) Caixa Postal te Reference Control Control Cont           | <ul> <li>Abrir Chamad</li> <li>Ajuda</li> <li>(x) fechar mensag</li> <li>Portal Discente</li> <li>idas abaixo. Até a do</li> <li>com base nos crité</li> </ul>                                                                                                    |
| UNO GRA<br>NTRO DE C<br>PORTAL I                                                                                                    | Figu<br>ADUAÇÃO<br>CIÊNCIAS EXATAS E TECNOLÓGIO<br>• Matrículas submetidas co<br>DO DISCENTE > MATRÍCULA (<br>SOLICITAÇÃO<br>Atenção! O período de r<br>Após a data final desse<br>final, é permitido ao disc<br>O deferimento das suas<br>definidos no regulamento<br>Os orientadores acadêm                                                                                                    | Senha: * •••••<br>Confirman<br>Ura 8: (Após escolher as turn<br>CAS (11.01.19.03)<br>Om sucesso!<br>ON-LINE 2015.2 > TURMAS SELE<br>O DE MATRÍCULA Nº 00002<br>INF<br>matrícula on-line é de 02/05/2016 a<br>período o discente será automaticam<br>rente escolher outras turmas ou rem<br>s matrículas está sujeito ao proces<br>o dos cursos de graduação da UFOB<br>icos e coordenadores do seu curso n                                                                                                    | Matrículas Cancelar<br>mas, confirmar a solic<br>Semestre atual: 2015.2<br>Semestre atual: 2015.2<br>Se | itação da mat                                                                                                    | ricula) Caixa Postal te Reference Colored Colored Colo           | <ul> <li>Abrir Chamad</li> <li>Ajuda</li> <li>(x) fechar mensag</li> <li>Portal Discente</li> <li>idas abaixo. Até a d</li> <li>com base nos critér</li> <li>p16.</li> </ul>                                                                                                    |
| UNO GRA<br>NTRO DE C<br>I<br>PORTAL I                                                                                                    | Figu<br>ADUAÇÃO<br>CIÊNCIAS EXATAS E TECNOLÓGIO<br>• Matrículas submetidas co<br>DO DISCENTE > MATRÍCULA (<br>SOLICITAÇÃO<br>Atenção! O período de r<br>Após a data final desse<br>final, é permitido ao disc<br>O deferimento das suas<br>definidos no regulamento<br>Os orientadores a cadêm<br>É importante lembrar qu                                                                                                    | Senha: * •••••<br>Confirman<br>ura 8: (Após escolher as turr<br>CAS (11.01.19.03)<br>om sucesso!<br>ON-LINE 2015.2 > TURMAS SELE<br>O DE MATRÍCULA Nº 00002<br>INF<br>matrícula on-line é de 02/05/2016 a<br>período o discente será automaticam<br>tente escolher outras turmas ou rem<br>s matrículas está sujeito ao proces<br>o dos cursos de graduação da UFOB<br>s otor coordenadores do seu curso p<br>te essas observações têm o objetivo                                                                                                    | Matrículas Cancelar<br>mas, confirmar a solic<br>Semestre atual: 2015.2<br>Semestre atual: 2015.2<br>CIONADAS<br>CIONADAS<br>COMAÇÃO IMPORTANTE<br>28/05/2016.<br>In<br>CORMAÇÃO IMPORTANTE<br>28/05/2016.<br>Inter a siá selecionadas.<br>Samento de matrícula que<br>- TESTE.<br>ioderão fazer observações su<br>somente de orientar os disc                                                                                                    | itação da mat                                                                                                    | ricula) Caixa Postal te Que Caixa Postal te Que Caixa Postal te Que Caixa Postal te Restance Voltar ao rovante rmas escolhidas e exib inos em cada turma o colhidas até 28/05/20 rientação é capaz de o                                                                                                    | <ul> <li>Abrir Chamad</li> <li>Ajuda</li> <li>(x) fechar mensag</li> <li>Portal Discente</li> <li>idas abaixo. Até a d</li> <li>com base nos crité</li> <li>p16.</li> <li>cancelar ou excluir u</li> </ul>                                                                                                    |
| UNO GRA<br>NTRO DE C<br>I<br>PORTAL I                                                                                                    | Figu<br>ADUAÇÃO<br>CIÊNCIAS EXATAS E TECNOLÓGIO<br>• Matrículas submetidas co<br>DO DISCENTE > MATRÍCULA (<br>SOLICITAÇÃO<br>Atenção! O período de r<br>Após a data final desse p<br>final, é permitido ao disc<br>O deferimento das suas<br>definidos no regulamento<br>Os orientadores acadêm<br>É importante lembrar qu<br>matrícula escolhida pelo                                                                                                    | Senha: * ••••• Confirmat Confirmat Cas (11.01.19.03) Cas (11.01.19.03) Cas (11.01.19.03) Com successo! Con-Line 2015.2 > Turmas Sele Control Cas Control Case Control Case Case Control Case Case Control Case Case Control Case Case Control Case Case Control Case Case Control Case Case Control Case Case Control Case Case Control Case Case Control Case Case Control Case Case Ca                                                                                                    | Matrículas Cancelar  Matrículas Cancelar  mas, confirmar a solic  Semestre atual: 2015.2  Semestre atual: 2015.2  CIONADAS  CIONADAS  C                                                                                                    | itação da mat<br>Módulos<br>Comprimir Comp<br>A" em todas as tu<br>classificará os alu<br>obre as turmas esc<br>entes, nenhuma o<br>as turmas escolhid                                                                                                    | ricula) Caixa Postal te Reference Control Control Cont           | Abrir Chamad<br>April Abrir Chamad<br>Ajuda (x) fechar mensag Portal Discente idas abaixo. Até a d com base nos critér Discente idas abaixo. Até a d com base nos critér Dif. cancelar ou excluir u matrícula on-line.                                                                                                    |
| UNO GRA<br>NTRO DE C<br>I) .<br>PORTAL I                                                                                                    | Figu<br>DUJAÇÃO<br>CIÊNCIAS EXATAS E TECNOLÓGIO<br>• Matrículas submetidas co<br>DO DISCENTE > MATRÍCULA (<br>SOLICITAÇÃO<br>Atenção! O período de r<br>Após a data final desse p<br>final, é permitido ao disc<br>O deferimento das suas<br>definidos no regulamento<br>Os orientadores acadêm<br>É importante lembrar qu<br>matrícula escolhida pelo                                                                                                    | Senha: * ••••• Confirmar Confirmar CAS (11.01.19.03) CAS (11.01.19.03) CAS (11.01.19.03) CON-LINE 2015.2 > TURMAS SELE CODE MATRÍCULA Nº 00002 INF matrícula on-line é de 02/05/2016 a período o discente será automaticam sente escolher outras turmas ou rem sente escolher outras turmas ou rem iente escolher outras turmas ou rem iente escolher outras turma                                                                                                    | • Matrículas Cancelar<br>mas, confirmar a solic<br>Semestre atual: 2015.2<br>Semestre atual: 2015.2<br>Semestre atual: 2015.2<br>In<br>ORMAÇÃO IMPORTANTE<br>28/05/2016.<br>Interne matrículado "EM ESPER<br>over as já selecionadas.<br>samento de matrícula que<br>- TESTE.<br>Inderão fazer observações so<br>somente de orientar os disc<br>pode excluir as matrículas n                                                                                                    | itação da mat<br>Módulos<br>Comprimir Comp<br>A" em todas as tu<br>classificará os alu<br>obre as turmas esco<br>entes, nenhuma o<br>as turmas escolhid                                                                                                    | ricula) Caixa Postal te Raixa Postal te Raixa            | Abrir Chamad<br>Algorithmic Algorithmic Algorithmic<br>Algorithmic Algorithmic Algorithmic<br>Portal Discente<br>Algorithmic Algorithmic Algorithmic<br>Portal Discente<br>Portal Discente<br>Portal Discente<br>P |
| UNO GRA<br>NTRO DE C<br>I).<br>PORTAL I                                                                                                    | Figu<br>DUJAÇÃO<br>CIÊNCIAS EXATAS E TECNOLÓGIO<br>• Matrículas submetidas co<br>DO DISCENTE > MATRÍCULA (<br>SOLICITAÇÃO<br>Atenção! O período de r<br>Após a data final desse p<br>final, é permitido ao disc<br>O deferimento das suas<br>definidos no regulamento<br>Os orientadores acadêm<br>É importante lembrar qu<br>matrícula escolhida pelo                                                                                                    | Senha: * •••••<br>Confirmar<br>ura 8: (Após escolher as turr<br>CAS (11.01.19.03)<br>om sucesso!<br>ON-LINE 2015.2 > TURMAS SELE<br>O DE MATRÍCULA Nº 00002<br>INF<br>matrícula on-line é de 02/05/2016 a<br>período o discente será automaticam<br>ente escolher outras turmas ou rem<br>s matrículas está sujeito ao proces<br>o dos cursos de graduação da UFOB<br>icos e coordenadores do seu curso p<br>se essas observações têm o objetivo<br>discente. Apenas o próprio discente                                                                                                    | Matrículas Cancelar<br>mas, confirmar a solic<br>Semestre atual: 2015.2<br>Semestre atual: 2015.2<br>Semestre atual: 2015.2<br>Semestre atual: 2015.2<br>In<br>DRMAÇÃO IMPORTANTE<br>28/05/2016.<br>Interne matrículado "EM ESPER<br>28/05/2016.<br>Interne matrículado "EM ESPER<br>28/05/2016.<br>Interne matrículado "EM ESPER<br>somento de matrícula que<br>- TESTE.<br>Interne de orientar os disc<br>pode excluir as matrículas n                                                                                                    | itação da mat<br>Módulos<br>Módulos<br>Cara Menu Discen<br>A" em todas as tu<br>classificará os alu<br>obre as turmas esc<br>entes, nenhuma o<br>as turmas escolhic                                                                                          | ricula) Caixa Postal te Reference Voltar ao rovante rmas escolhidas e exib inos em cada turma e colhidas até 28/05/20 rientação é capaz de o las até o prazo final da                                                                                                    | Abrir Chamad<br>Abrir Chamad<br>Ajuda<br>(x) fechar mensag<br>Portal Discente<br>idas abaixo. Até a d<br>com base nos crité<br>D16.<br>cancelar ou excluir u<br>matrícula on-line.                                                                                                    |
| UNO GRA<br>NTRO DE C<br>I<br>PORTAL I<br>PORTAL I                                                                                                    | Figu<br>DUJAÇÃO<br>CIÊNCIAS EXATAS E TECNOLÓGIO<br>Matrículas submetidas co<br>DO DISCENTE > MATRÍCULA (<br>SOLICITAÇÃO<br>Atenção! O período de r<br>Após a data final desse p<br>final, é permitido ao disc<br>O deferimento das suas<br>definidos no regulamento<br>Os orientadores acadêm<br>É importante lembrar qu<br>matrícula escolhida pelo                                                                                                    | Senha: * •••••<br>Confirma<br>ura 8: (Após escolher as turr<br>CAS (11.01.19.03)<br>om sucesso!<br>ON-LINE 2015.2 > TURMAS SELE<br>O DE MATRÍCULA Nº 00002<br>INF<br>matrícula on-line é de 02/05/2016 a<br>período o discente será automaticam<br>tente escolher outras turmas ou rem<br>tente escolher outras turmas ou rem<br>tente escolher outras turnas ou rem<br>tente escolher outras turnas ou rem<br>tente escolher outras turnas ou r | Matrículas Cancelar  Mas, confirmar a solic  Semestre atual: 2015.2  CIONADAS  CIONADAS  In  CRMAÇÃO IMPORTANTE  28/05/2016. In  Commação IMPORTANTE  28/05/2016. In  Commação Importante  28/05/2016. In  Commação Importante  28/05/2016. In  Commação Importante  28/05/2016. In  Commação Importante  28/05/2016. In  Commação Importante  28/05/2016. In  Commação Importante  Commação Importante  Commação Securações se  MAS SELECIONADAS  Comma                                                                                                    | itação da mat<br>Módulos<br>Módulos<br>Cara Menu Discen<br>A" em todas as tu<br>classificará os alu<br>obre as turmas escolhid<br>entes, nenhuma o<br>as turmas escolhid                                                                                     | ricula) Caixa Postal te Rotar senha rovante Voltar ao rmas escolhidas e exib inos em cada turma o colhidas até 28/05/20 rientação é capaz de o las até o prazo final da ário 2                                                                                                    | Abrir Chamad<br>Abrir Chamad<br>Ajuda<br>(x) fechar mensag<br>Portal Discente<br>idas abaixo. Até a d<br>com base nos crité<br>p16.<br>cancelar ou excluir u<br>matrícula on-line.                                                                                                    |
| UNO GRA<br>NTRO DE C<br>I<br>PORTAL I<br>I<br>I<br>I<br>I<br>I<br>I<br>I<br>I<br>I<br>I<br>I<br>I<br>I<br>I<br>I<br>I<br>I<br>I                                                                                                    | Figu<br>ADUAÇÃO<br>CIÊNCIAS EXATAS E TECNOLÓGIO<br>• Matrículas submetidas co<br>DO DISCENTE > MATRÍCULA (<br>SOLICITAÇÃO<br>Atenção! O período de r<br>Após a data final desse p<br>final, é permitido ao disc<br>O deferimento das suas<br>definidos no regulamenti<br>Os orientadores acadêm<br>É importante lembrar qu<br>matrícula escolhida pelo<br>mponente Curricular<br>1071 - BIOLOGIA GERAL (4 crs.)                                                                                                    | Senha: * ••••• Confirmar Confirmar Cas (11.01.19.03) Cas (11.01.19.03) Cas (11.01.19.03) Com successo! Con-Line 2015.2 > Turmas Sele Contract and the series of the series of the series                                                                                                    | Matrículas Cancelar  Mas, confirmar a solic  Semestre atual: 2015.2  CIONADAS  CIONADAS  CIONADAS  CIONADAS  In  CIRMAÇÃO IMPORTANTE  28/05/2016. In  CIRMAÇÃO IMPORTANTE  28/05/2016. IN  CIRMAÇÃO IMPORTANTE  28/05/2016. IN  CIRMAÇÃO IMPORTANTE  28/05/2016. IN  CIRMAÇÃO                                                                                                    | itação da mat<br>Módulos<br>Módulos<br>Comprimir Comp<br>A" em todas as tu<br>classificará os alu<br>obre as turmas esc<br>entes, nenhuma o<br>as turmas escolhid<br>sal Horr<br>7 24M1                                                                      | ricula) Caixa Postal te Reference Voltar ao rovante rmas escolhidas e exit inos em cada turma d colhidas até 28/05/20 rientação é capaz de o las até o prazo final da ário 2 2                                                                                                    | Abrir Chamad<br>Ajuda<br>(x) fechar mensag<br>Portal Discente<br>idas abaixo. Até a d<br>com base nos critér<br>D16.<br>cancelar ou excluir u<br>matrícula on-line.                                                                                                    |
| UNO GRA<br>NTRO DE C<br>I<br>PORTAL I<br>PORTAL I<br>I<br>I<br>I<br>I<br>I<br>I<br>I<br>I<br>I<br>I<br>I<br>I<br>I<br>I<br>I<br>I<br>I<br>I                                                                                                    | Figu<br>ADUAÇÃO<br>CIÊNCIAS EXATAS E TECNOLÓGIO<br>• Matrículas submetidas co<br>DO DISCENTE > MATRÍCULA (<br>SOLICITAÇÃO<br>Atenção! O período de r<br>Após a data final desse y<br>final, é permitido ao disc<br>O deferimento das suas<br>definidos no regulamenti<br>Os orientadores acadêm<br>É importante lembrar qu<br>matrícula escolhida pelo<br>mponente Curricular<br>1071 - BIOLOGIA GERAL (4 crs.)<br>1171 - GEOMETRIA DESCRITIVA (4 crs.)                                                                                                    | Senha: * ••••• Confirmar Confirmar Cas (11.01.19.03) Cas (11.01.19.03) Cas (11.01.19                                                                                                    | Matriculas Cancelar  Mas, confirmar a solic  Semestre atual: 2015.2  CIONADAS  CIONADAS CIONADAS CIONADAS  CIONADAS  CIONADAS CIONADAS CIONADAS C                                                                                                    | itação da mat<br>Módulos<br>Módulos<br>Menu Discen<br>A" em todas as tu<br>classificará os alu<br>obre as turmas esc<br>entes, nenhuma o<br>as turmas escolhic<br>cal Hor.<br>7 24MI<br>8 - PD20 23TI<br>1 35M5                                              | ricula) Caixa Postal te Reference Voltar ao rovante rmas escolhidas e exib nos em cada turma o colhidas até 28/05/20 rientação é capaz de o las até o prazo final da ário 2 2 6                                                                                                    | Abrir Chamad<br>Ajuda<br>(x) fechar mensag<br>Portal Discente<br>idas abaixo. Até a d<br>com base nos crité<br>D16.<br>rancelar ou excluir u<br>matrícula on-line.                                                                                                    |
| UNO GRA<br>NTRO DE C<br>PORTAL I<br>PORTAL I<br>I<br>I<br>I<br>I<br>I<br>I<br>I<br>I<br>I<br>I<br>I<br>I<br>I<br>I<br>I<br>I<br>I<br>I                                                                                                    | Figu<br>ADUAÇÃO<br>CIÊNCIAS EXATAS E TECNOLÓGIO<br>• Matrículas submetidas co<br>DO DISCENTE > MATRÍCULA (<br>SOLICITAÇÃO<br>Atenção! O período de i<br>Após a data final desse p<br>final, é permitido ao disc<br>O deferimento das suas<br>definidos no regulamento<br>Os orientadores acadêm<br>É importante lembrar qu<br>matrícula escolhida pelo<br>mponente Curricular<br>001 - BIOLOGIA GERAL (4 crs.)<br>1171 - GEOMETRIA ANGLICA (4 crs.)<br>1171 - GEOMETRIA ANGLICA (4 crs.)<br>1171 - GEOMETRIA ANGLICA (4 crs.)<br>1171 - OFICIOS ESPECIAIS EM GEOLO                                                                                                    | Senha: * ••••• Confirmar Confirmar Cas (11.01.19.03) Cas (11.01.19.03) Cas (11.01.19                                                                                                    | Matrículas Cancelar  Mas, confirmar a solic  Semestre atual: 2015.2  CIONADAS  CIONADAS  CIONADAS  CIMPORTANTE  28/05/2016.  Loc  samento de matrículado "EM ESPER voer as já selecionadas. samento de matrícula que - TESTE.  Poderão fazer observações so somente de orientar os disc pode excluir as matrículas n  MAS SELECIONADAS  MAS SELECIONADAS  Loc  PD0  PD0  PD0  PD0  PD0  PD0  PD0  PD                                                                                                    | itação da mat<br>Módulos<br>Módulos<br>Menu Discen<br>A" em todas as tu<br>classificará os alu<br>por as turmas escolhic<br>entes, nenhuma o<br>as turmas escolhic<br>cal Hor.<br>7 24M1<br>8 - PD20 23T1<br>1 35M5<br>6 24M5                                | ricula) Caixa Postal te Reference Voltar ao rovante voltar ao rmas escolhidas e exib inos em cada turma o colhidas até 28/05/20 rientação é capaz de o las até o prazo final da ário 2 2 6 6 6 6                                                                                                    | Abrir Chamad<br>Apric Chamad<br>Ajuda<br>(x) fechar mensag<br>Portal Discente<br>didas abaixo. Até a co<br>com base nos crité<br>D16.<br>nancelar ou excluir t<br>matrícula on-line.                                                                                                    |
| UNO GRA<br>INTRO DE C<br>INTRO DE C<br>INO | Figu<br>ADUAÇÃO<br>CIÊNCIAS EXATAS E TECNOLÓGIO<br>Matrículas submetidas co<br>DO DISCENTE > MATRÍCULA (<br>SOLICITAÇÃO<br>Atenção! O período de r<br>Após a data final desse p<br>final, é permitido ao disc<br>O deferimento das suas<br>definidos no regulamento<br>Os orientadores acadêm<br>É importante lembrar qu<br>matrícula escolhida pelo<br>mponente Curricular<br>0071 - BIOLOGIA GEAL (4 crs.)<br>1071 - GEOMETRIA DESCRITIVA (4 crs.)<br>235 - GEOMETRIA ANALÍTICA (4 crs.)<br>235 - GEOMETRIA ANALÍTICA (4 crs.)<br>235 - GEOMETRIA ANALÍTICA (4 crs.)<br>236 - CIÁLCULO A (6 crs.)                                                                                      | Senha: * ••••• Confirmar Confirmar Cas (11.01.19.03) Cas (11.01.19.03) Cas (11.01.19                                                                                                    | Matrículas Cancelar  Matrículas Cancelar  mas, confirmar a solic  Semestre atual: 2015.2  Semestre atual: 2015.2  CIONADAS  CIONADAS  C                                                                                                    | itação da mat<br>Módulos<br>Módulos<br>Menu Discen<br>A" em todas as tu<br>classificará os alu<br>obre as turmas esc<br>entes, nenhuma o<br>as turmas escolhic<br>cal<br>Hor.<br>7 24411<br>8 - PD20 23T1<br>1 35N5<br>5 24M5<br>1 246M                      | ricula) Caixa Postal te Reference Voltar ao rovante voltar ao rovante colhidas até 28/05/20 rientação é capaz de c las até o prazo final da ário 2 2 6 6 6 3 4                                                                                                    | Abrir Chamad<br>Ajuda<br>(x) fechar mensag<br>Portal Discente<br>idas abaixo. Até a d<br>com base nos crité<br>D16.<br>cancelar ou excluir u<br>matrícula on-line.                                                                                                    |
| UNO GRA<br>ENTRO DE C<br>I<br>PORTAL I<br>PORTAL I<br>I<br>I<br>I<br>I<br>I<br>I<br>I<br>I<br>I<br>I<br>I<br>I<br>I<br>I<br>I<br>I<br>I<br>I                                                                                                    | Figu<br>NDUAÇÃO<br>CIÊNCIAS EXATAS E TECNOLÓGIO<br>Matrículas submetidas co<br>DO DISCENTE > MATRÍCULA (<br>SOLICITAÇÃO<br>Atenção! O período de 1<br>Após a data final desse p<br>final, é permitido ao disc<br>O deferimento das suas<br>definidos no regulamento<br>Os orientadores acadêm<br>É importante lembrar qu<br>matrícula escolhida pelo<br>mponente Curricular<br>1071 - BIOLOGIA GERAL (4 crs.)<br>1171 - GEOMETRIA ANALÍTICA (4 crs.)<br>1171 - GEOMETRIA ANALÍTICA (4 crs.)<br>1171 - GEOMETRIA ANALÍTICA (4 crs.)<br>1171 - GEOMETRIA ANALÍTICA (4 crs.)<br>1171 - GEOMETRIA ANALÍTICA (4 crs.)<br>1180 - ETICA E POLITICA (2 crs.)<br>1180 - ETICA E POLITICA (2 crs.) | Senha: * ••••• Confirmar Confirmar Case (Após escolher as turr Case (11.01.19.03) Case (11.01.19.03) Case (1                                                                                                    | Matrículas Cancelar  Mas, confirmar a solic  Semestre atual: 2015.2  CIONADAS  CIONADAS  CIONA                                                                                                    | itação da mat<br>Módulos<br>Módulos<br>Miniscen<br>Menu Discen<br>A" em todas as tu<br>classificará os alu<br>obre as turmas esc<br>entes, nenhuma o<br>as turmas escolhic<br>cal<br>Hor.<br>7 24M1<br>8 - PD20 23T1<br>1 35M3<br>5 24M5<br>1 246M<br>9 5T34 | ricula) Caixa Postal te Reference Contractor Voltar ao rovante rmas escolhidas e exib inos em cada turma o colhidas até 28/05/20 rientação é capaz de c as até o prazo final da ário 2 2 6 6 3 4                                                                                                    | Abrir Chamada<br>Ajuda<br>(x) fechar mensage<br>Portal Discente<br>idas abaixo. Até a d<br>com base nos critér<br>D16.<br>cancelar ou excluir u<br>matrícula on-line.                                                                                                    |

Figura 9: (Emissão do Comprovante de solicitação da matricula)

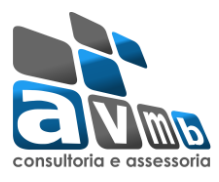

UNIVERSIDADE FEDERAL DO OESTE DA BAHIA SISTEMA INTEGRADO DE GESTÃO DE ATIVIDADES ACADÊMICAS Емітіро ем 25/05/2016 15:32 Portal do Discente Comprovante de Solicitação de Matrícula Nº 00002 Período 2015.2 Matrícula: 2015000010 Discente: ALUNO GRADUAÇÃO Curso: GEOLOGIA - CRES - Barreiras - Presencial - MT - BACHARELADO Status: ATIVO Tipo: REGULAR TURMAS SELECIONADAS Componente Curricular Situação Turma Local DEFERIDA IAD349 - TOPICOS ESPECIAIS EM GEOLOGIA ESTRUTURAL - 68h Turma 01 PD06 Turma 01 IAD071 - BIOLOGIA GERAL - 68h PU17 DEFERIDA \_ \_ \_ . IAD171 - GEOMETRIA DESCRITIVA - 68h IAD235 - GEOMETRIA ANALÍTICA - 68h Turma 01 PD08 - PD20 DEFERIDA PD01 DEFERIDA Turma 01 AGUARDANDO PD01 IAD233 - CÁLCULO A - 102h Turma 01 PROCESSAMENTO AGUARDANDO IAD180 - ETICA E POLITICA - 34h PU09 Turma 01 PROCESSAMENTO \_ . . . . -----\_ . . . . . . . . AGUARDANDO IAD253 - TÉCNICAS DE CAMPO - 34h Turma 01 PD05 PROCESSAMENTO Horários Sáb Seg Ter Sex Oua Oui 07:30 - 08:20 IAD071 IAD071 ----08:20 - 09:10 IAD071 ----IAD071 --------09:10 - 10:00 IAD253 ----IAD233 IAD233 IAD233 ---10:00 - 10:50 IAD233 IAD253 IAD233 ----IAD233 ---10:50 - 11:40 IAD349 IAD235 IAD349 IAD235 --------11:40 - 12:30 IAD349 IAD235 IAD349 IAD235 --------IAD171 13:50 - 14:40 IAD171 ------------14:40 - 15:30 IAD171 IAD171 --------------15:30 - 16:20 ------------IAD180 ---------------16:20 - 17:10 --------IAD180 --------17:10 - 18:00 -------------------18:00 - 18:50 ------------------------19:00 - 19:50 ------------------------19:50 - 20:40 ------------------------20:40 - 21:30 ------------------------21:30 - 22:20 ----------------

Figura 10: (Emissão do Comprovante de solicitação da matricula)